# Scatterbird Mark 4 De app verbinden.

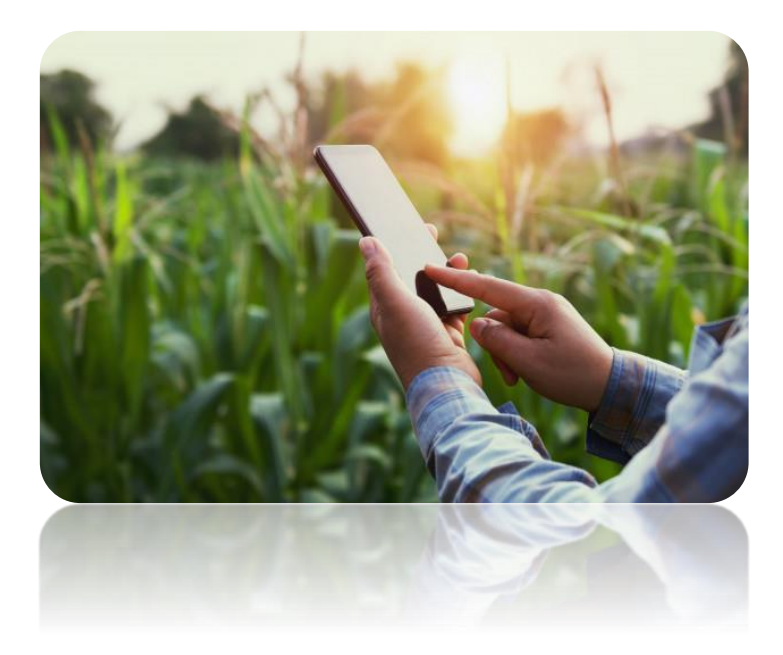

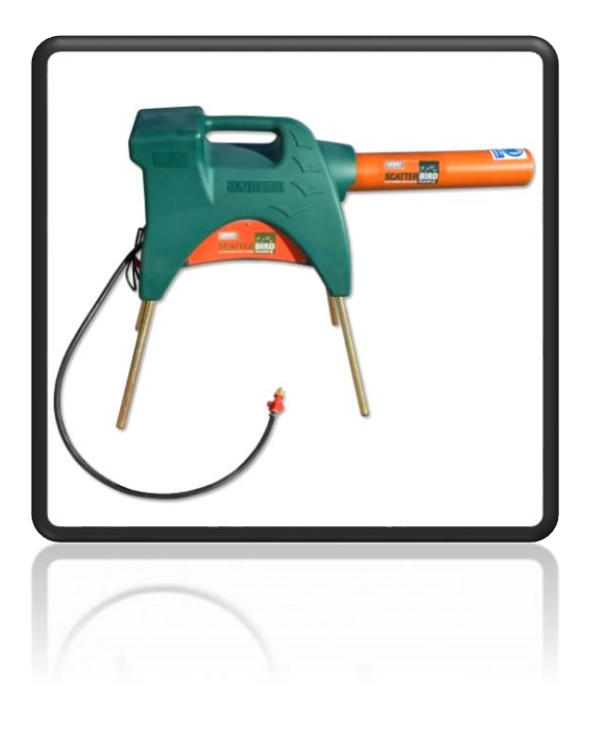

#### BTN DE HAAS.

Verbinden met uw smartphone.

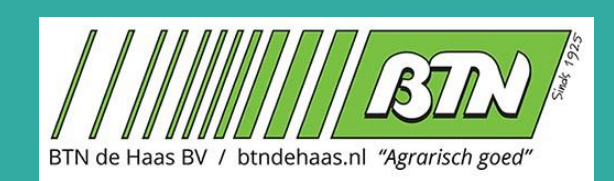

# Uw Apparaat verbinden in 12 stappen.

Met behulp van de volgende stappen verbind u de Scatterbird met uw Smartphone.

Stap 1: Download de app genaamd Scatterbird.

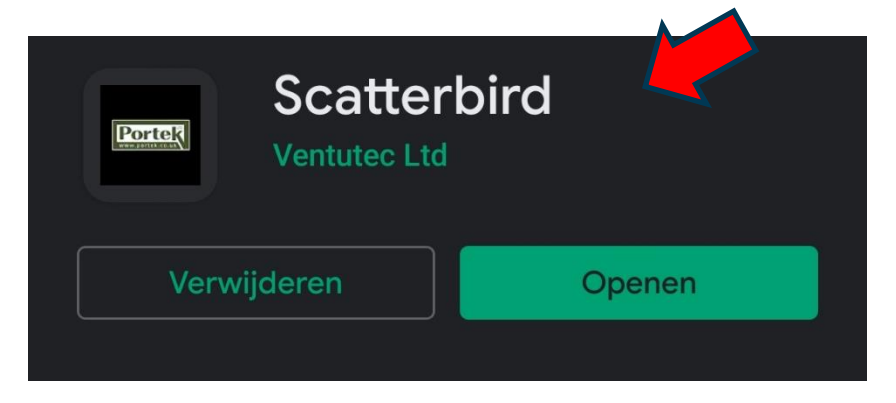

Stap 2: Open de app door op het volgende icoontje te tikken.

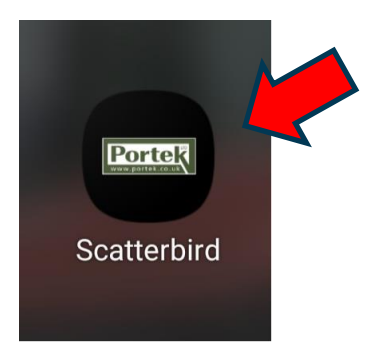

Stap 3: Wanneer de app opgestart is Klikt u op: Toestaan bij gebruik van app.

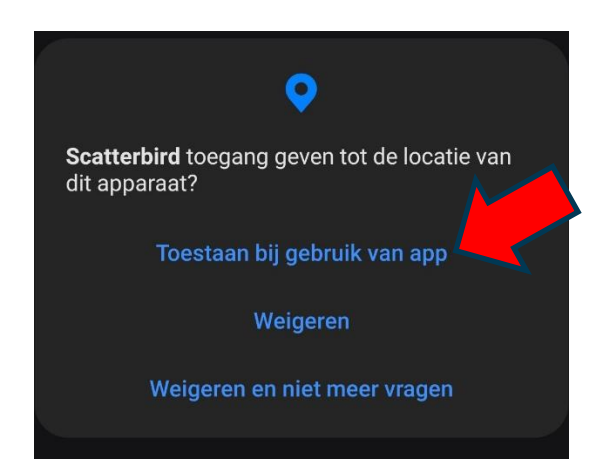

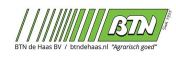

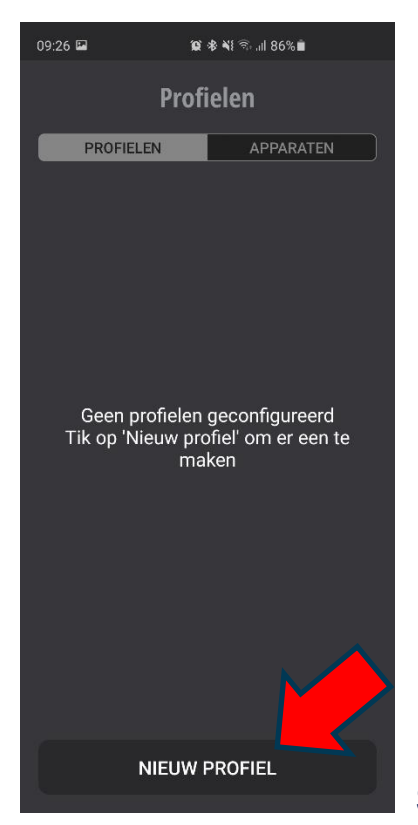

Stap 4: Klik op Nieuw Profiel aanmaken.

#### Stap 5: Stel uw Profiel in. (Dit kunt u overal doen zolang u internet heeft)

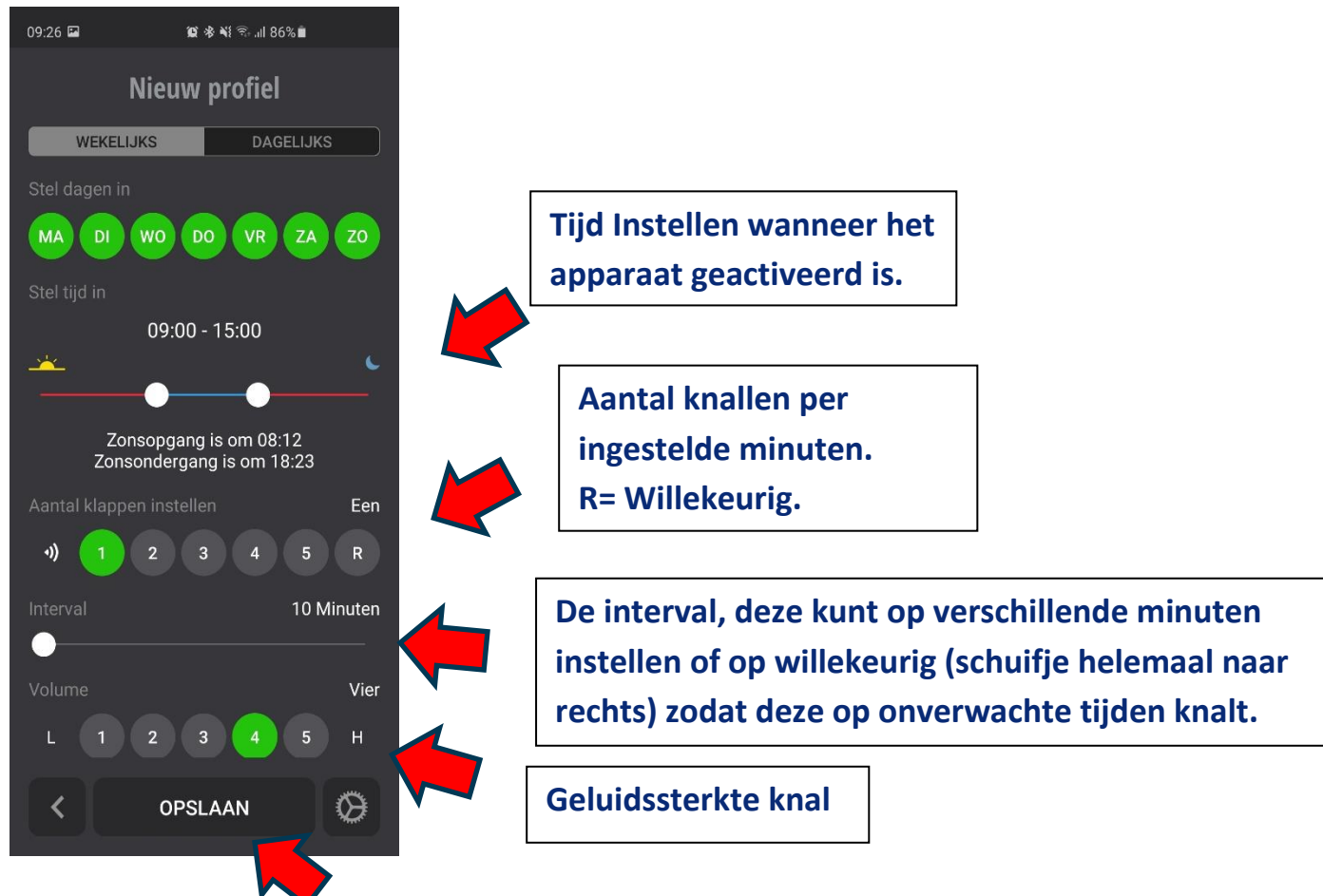

Na het instellen op Opslaan klikken, en uw profiel een naam geven.

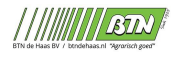

#### Stap 6: Klik bovenin op het kopje Apparaten.

| 09:27 🖾                              | © ≉ ¥ 🤋 ,⊪ 85%∎                                                 |      |
|--------------------------------------|-----------------------------------------------------------------|------|
| Geconfigu<br>( ingeste               | reerde apparaten<br>lde apparaten )                             |      |
| PROFIELEN                            | APPARATEN                                                       |      |
| Geen appar<br>Tik op 'Appara<br>te o | raten geconfigureerd<br>at toevoegen' om er een<br>configureren |      |
|                                      |                                                                 |      |
| APPARA                               | AAT TOEVOEGEN                                                   | Klik |

Klik hierna op het kopje apparaat toevoegen.

Na de vorige stap scant de app op apparaten in de omgeving, het kan even eventjes duren voordat die het apparaat vind.

• Let op u moet zich <u>binnen 20 meter</u> van het Apparaat bevinden om te verbinden.

Stap 7: Als de app het apparaat gevonden heeft verschijnt deze in uw beeld, Klik op de tekst Scatterbird om te verbinden.

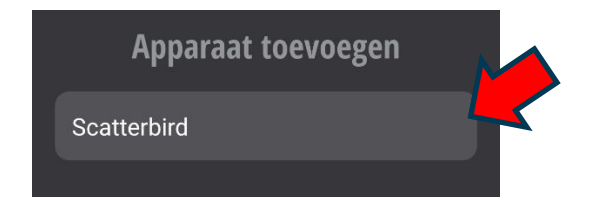

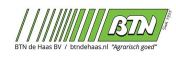

Stap 8: Daarna zal hij vragen om de pincode de standaard pincode = 0000. Daarna drukt u op <u>verbinden</u> onderaan.

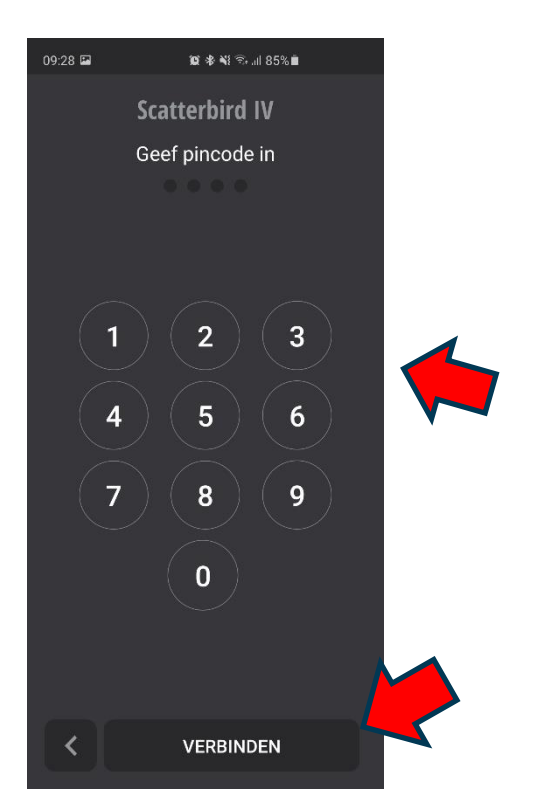

Stap 9: Nadat het apparaat verbonden is, kunt u op de naam scatterbird klikken.

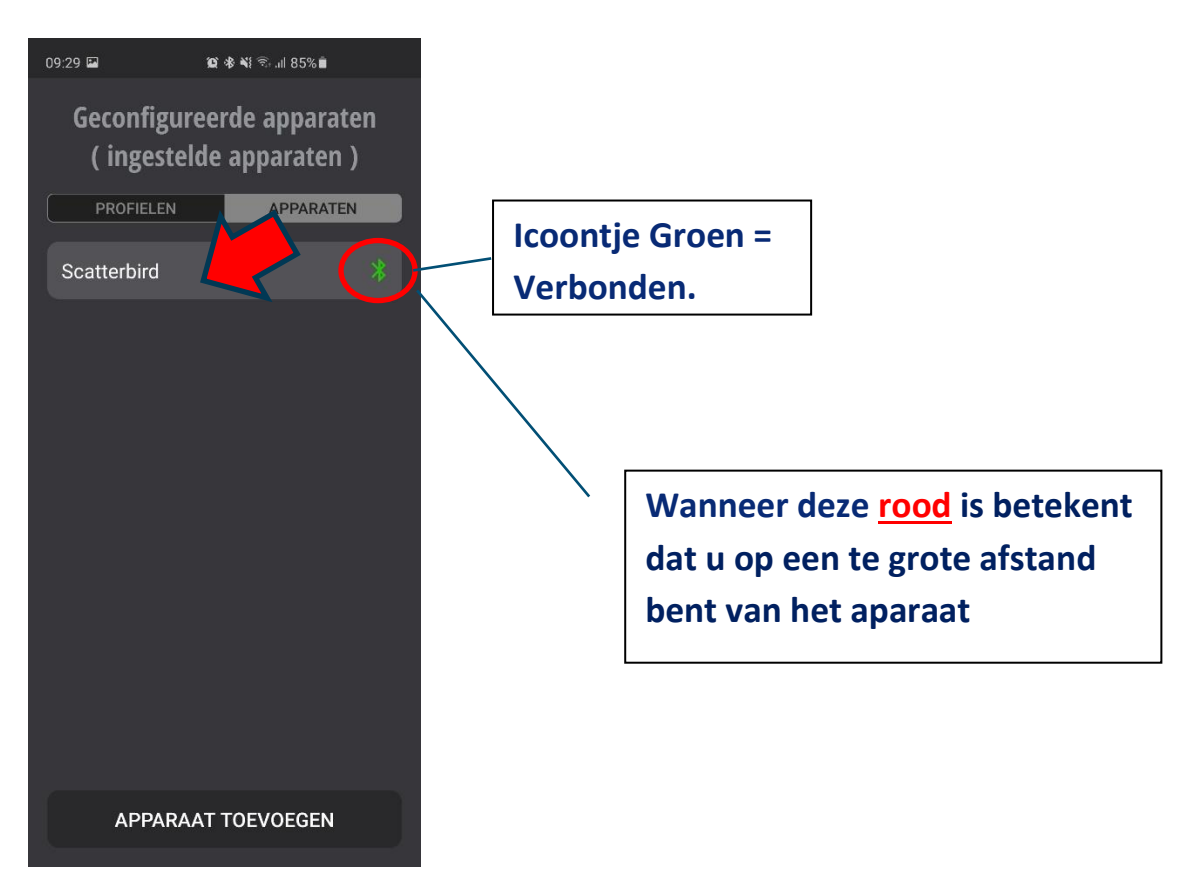

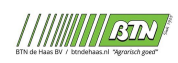

## Vervolgens klikt u op Profielen.

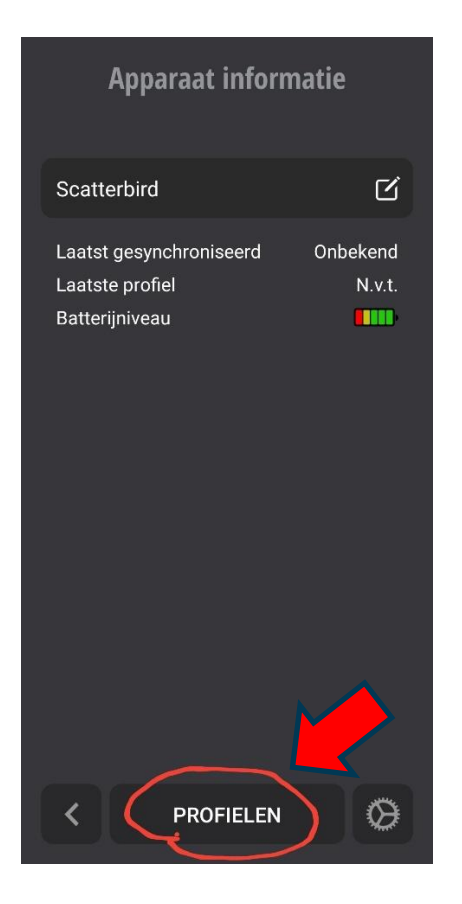

## Stap 10: Klik op het door uw aangemaakte profiel.

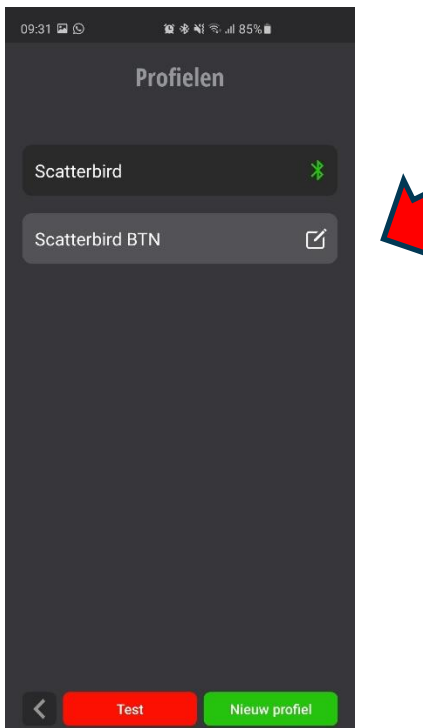

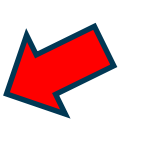

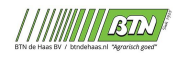

#### Stap 11: Wanneer u op het profiel geklikt heeft komt u op het volgende scherm waarbij u de instellingen eventueel nog kan wijzigen, daarna klikt u rechtsonder op Synchronisatie.

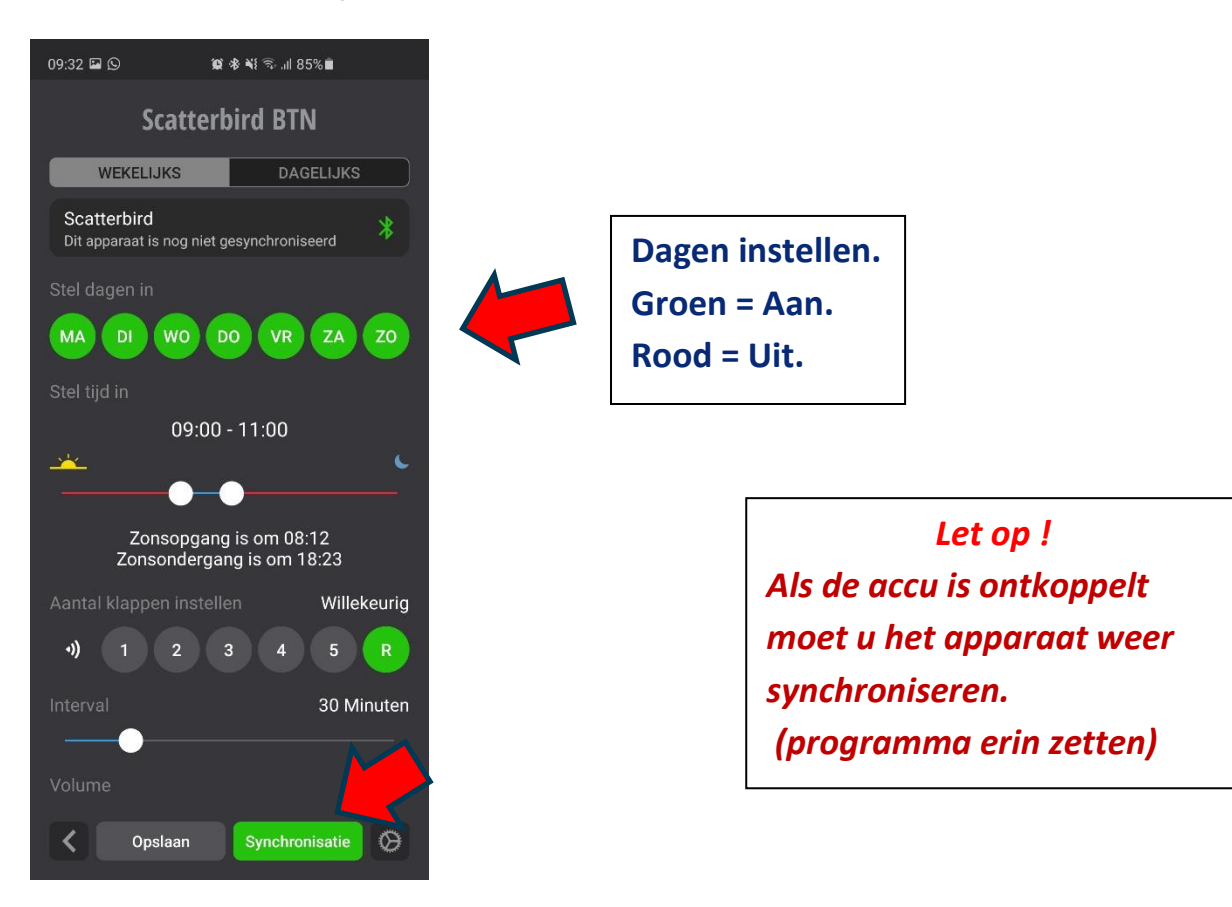

Synchronisatie zorgt ervoor dat de instellingen die u op uw telefoon ingesteld hebt doorgegeven worden aan het Knalapparaat

(Dit kan alleen als u binnen 20 Meter van het apparaat bent.)

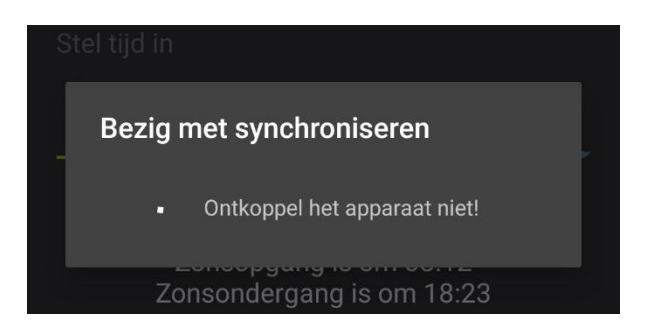

Synchroniseren kan even duren. Hij geeft vanzelf aan wanneer dit gereed is.

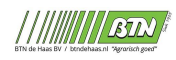

Stap 12: Het apparaat testen.

U kunt het apparaat testen door op de knop test te drukken.

Deze zal dan van 10 naar 0 Tellen en dan een testschot geven.

Let op dat u achter het apparaat staat bij het testen en gehoorbescherming draagt.

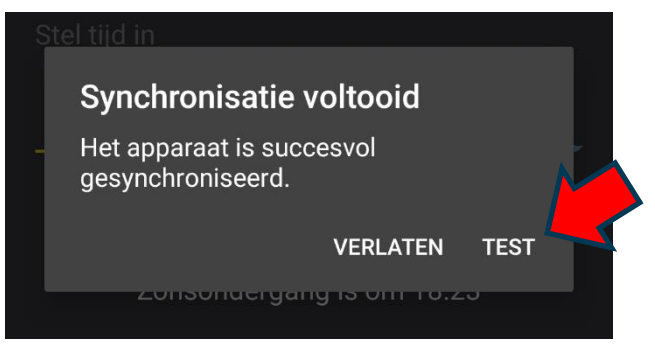

Gefeliciteerd uw apparaat is nu ingesteld en klaar voor gebruik!

Bij het kopje Apparaat informatie kunt u het Niveau zien van de accu. Ook kan u zien wanneer u voor het laatst het apparaat gesynchroniseerd heeft.

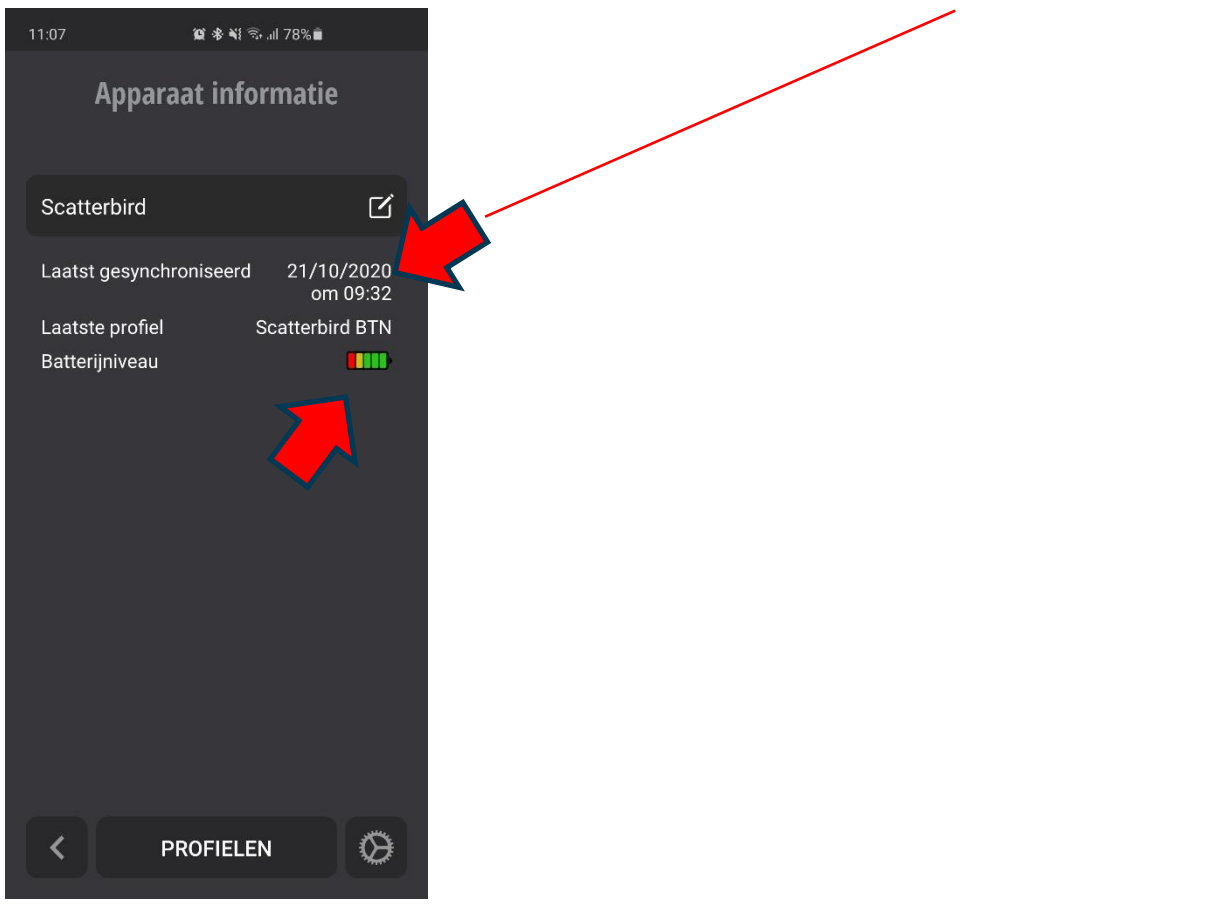

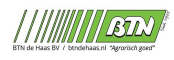

#### Mijn apparaat verbind niet meer met mijn smartphone wat nu ?

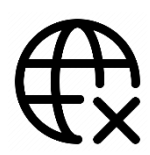

Als u de Scatterbird al eerder verbonden had klik dan even op apparaat vergeten in de app.

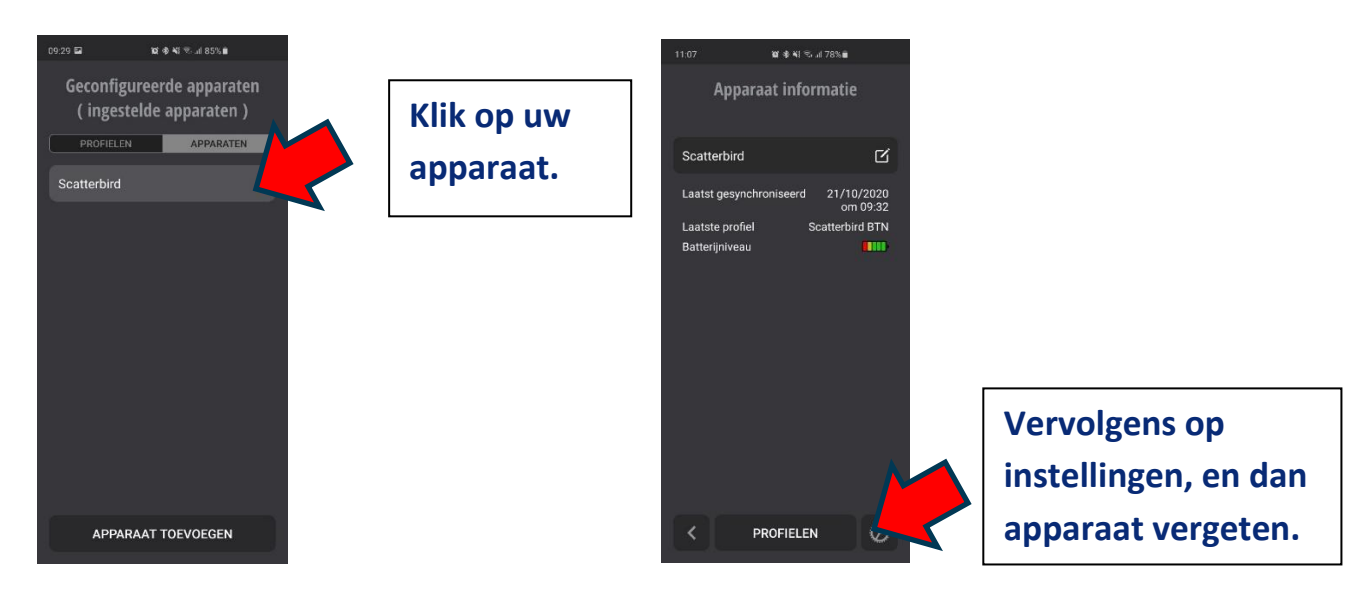

Stap 1: Koppel de accu los van het apparaat, laat deze minstens 1 minuut losgekoppeld.

Stap 2: Sluit uw scatterbird app helemaal af.

Tip nadat de u de app gesloten heeft zet uw smartphone ook even uit en weer aan.

Stap 3: Vervolgens sluit u de accu van het apparaat weer aan.

Stap 4: Start de app weer op en verbind uw apparaat.

Zie stap 6 ( Pagina 4 ) om uw apparaat te verbinden.

Let op ! Als de accu is ontkoppelt moet u het apparaat weer synchroniseren. (programma erin zetten)

Zie stap 10 en 11 ( Pagina 6 + 7) in de handleiding voor synchronisatie.

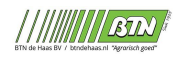